Risk Factors

Performance Consideratio

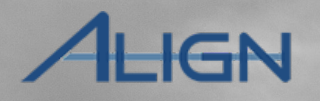

#### Align Release 4.5 User Guide

IRA Questionnaire:

Align Release 4.5 introduces the IRA and COP functions in to the software. Click on a topic in the list below or in the ribbon above to begin.

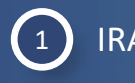

IRA Questionnaire

2 IRA Questionnaire: Risk Factors

3 IRA Questionnaire: ERPQ

4 IRA Questionnaire: Submitting for CEA Review

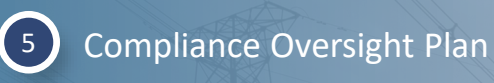

Risk Elements

6

7

8

A Questionnaire:

bmitting to CEA Review

Risk Categories

Performance Considerations

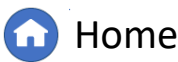

Previous Page

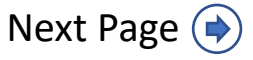

My Align

 $\mathbf{\vee}$ 

**Align For Entities** 

Performance Consideratior

 $\sim$ 

### ALIGN

To answer an IRA Questionnaire:

IRA Questionnaire:

**IRA Questionnaire** 

1

Navigate to the IRA and COP view

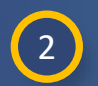

Click the Label ID of the relevant IRA Questionnaire

3

Questionnaire Review the **General** information

My Align NCR99999999 Second Day Training Test 2 Editor 2 Ħ Risk and Planning IRA and COP  $\mathbf{\sim}$ Assi Self Reports and Logs NCR99999999 Second Periodic Data Submittals Self Certifications Search ... Audits and Spot Welcon perform IRA and COP 2 created LABEL 🛧 ENTITY RISK FACTORS MONITORING PERI. DUE DATE QUESTIONNAIRE S. Excent Enforcement Pro NCR99999999 - Second Game Day Friday Balancing Authority (BA) Coordination, CIP 2/3/2023 MY IR22-00265 Mitigation Management 11/03/2022 - 02/03/2 Requested Entity in MRO - External Electronic Communication, CIP 92 days to complete Technical Feasibility Exception Ŀ Mitigation Activities IR22-00265 Compliance 2020-00107 Exception NAVAPS 2020-00075 General RFI for 2020-00087 Mitigation RFI for Assessment Type ERP Questionnaire IRA Name IR22-00265 NCR9999999 - Second Game Day Friday Entity in MRO Registration NCR9999999 - Second Game Day Friday Entity in MRO Submit on or after 11/3/2022 3 Assessors But no later than 02/3/2023 Risk Factors Largest Generation Facility, CIP - Monitor and Control Capability, CIP -CEA MRO External Electronic Communication, Workforce Capability, Transmission Portfolio, Variable Generation, Voltage Control, Critical Transmission, Balancing Authority (BA) Coordination, CIP - Impact Rating Criteria, UVLS, Total Generation Capacity, UFLS Development and Coordination, System Restoration, Planned Facilities, RAS/SPS Update Cancel NA

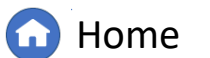

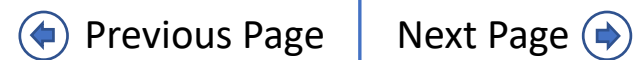

RA Questionnaire:

## IGN

## **IRA Questionnaire: Risk Factors**

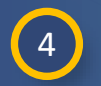

Scroll down to the Risk Factors Questions and click the **Click to** assign link for each question

IRA Questionnaire:

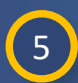

After you click the Click to assign option, the **Click here to Finalize** link will appear. Click to assign someone to this question

| 🕞 IR22              | -00265                                                                               |                                                       |                 |        | ×             |
|---------------------|--------------------------------------------------------------------------------------|-------------------------------------------------------|-----------------|--------|---------------|
| SUBJECT             | A nemission! Click to assign                                                         |                                                       | REVISION        | STATUS |               |
| UVLS  CI            | IR22-00265                                                                           |                                                       | NOT Assigned    |        | ×             |
| CIP – M<br>Total Ge | SUBJECT 5                                                                            |                                                       | REVISION        | STATUS |               |
| Variable            | Critical Transmission<br>Assignment Finalization Incomplete - Click here to Finalize | 同 RFQ-22-00001307                                     |                 |        | ×             |
| Transmi<br>Balancir | UVLS  Click to assign CIP – Monitor and Control Capability  click to assign          | General Instructions                                  |                 |        |               |
|                     | Total Generation Capacity  Click to assign                                           | Assignment must have only <b>One</b> Person assigned  | ed.             |        |               |
| -                   | Variable Generation  Click to assign                                                 | To submit the Assignment, select <b>Assign</b> in the | Action field    |        |               |
|                     | Transmission Portfolio  Click to assign                                              | and click the <b>Update</b> button.                   |                 |        |               |
| A                   | Balancing Authority (BA) Coordination  Click to assign                               | Persons                                               |                 |        | P             |
|                     |                                                                                      | ASSIGNEE                                              |                 |        |               |
| N                   |                                                                                      | NCR9999999 Second Day Training                        | Test 2 Editor 2 |        |               |
|                     |                                                                                      |                                                       |                 |        | Ipdate Cancel |

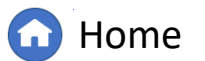

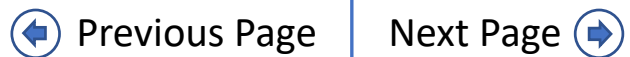

RA Questionnaire:

Submitting to CEA Review

Risk Factors

Performance Consideration

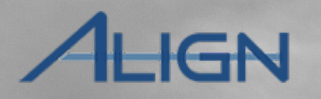

#### **IRA Questionnaire: Risk Factors**

Each question will automatically populate the assignee list with the account you are using (A). If you want to add other assignees, click the link icon (B) in the corner.

IRA Questionnaire:

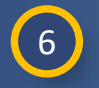

Once you have the correct accounts in the Assignee list, select Assign from the Action dropdown.

7

Click the **Update** button to save

| Persons                                      |                                          | B &             |
|----------------------------------------------|------------------------------------------|-----------------|
| ASSIGNEE                                     |                                          | _               |
| NCR99999999 Second Day Training Test 2 Edito | or 2                                     |                 |
|                                              | Rows per page: 25 🗸                      | 1 - 1 of 1 < >  |
|                                              |                                          |                 |
| ion                                          |                                          |                 |
| on                                           |                                          |                 |
|                                              |                                          |                 |
| earch                                        |                                          | 7 Update Cancel |
| one                                          | N. N. N. N. N. N. N. N. N. N. N. N. N. N |                 |
|                                              |                                          |                 |

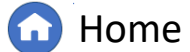

Previous Page Next Page (

Α

**IRA Questionnaire: Risk Factors** 

IRA Questionnaire: Submitting to CEA Review Compliance Oversignt Plan

sight Plan

**Risk Factor** 

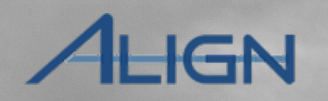

#### If you need to assign a question to a different person after you have already assigned it to someone else:

- 8
- Click the **Assign again** link next to the relevant question
- 9 This will duplicate the question (A). Click the Click here to Finalize link like you did to assign the question originally and follow steps 6-7 to assign the question.

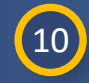

The assignee can then click the **Click here to answer** link to submit an answer

| 同 IR22-00265                                                                                                    |                                                                                                   |                                |              | ×  |
|----------------------------------------------------------------------------------------------------|---------------------------------------------------------------------------------------------------|--------------------------------|--------------|----|
| SUBJECT 8                                                                                                    |                                                                                                   | REVISION                       | STATUS       |    |
| Critical Transmission  Assign again<br>Assigned to you NCR9999999 Second Day Training Test 2 Editor 2 - Click here to answer  |                                                                                                   | Initial Response               | NEW          |    |
| UVLSI Assign again<br>Assigned to you NCR9999999 Second Day Training Test 2 Editor 2 - Click here to answer                   |                                                                                                   | Initial Response               | NEW          |    |
| CIP - Monitor and Control Capability  Click to assign                                                                         |                                                                                                   | Not Assigned                   | NOT ASSIGNED |    |
| 同 IR22-00265                                                                                                    |                                                                                                   |                                |              | ×  |
| SUBJECT                                                                                                    |                                                                                                   | REVISION                       | STATUS       |    |
| Critical Transmission  Assign again<br>Assigned to you NCR99999999 Second Day Training Test 2 Editor 2 - Click here to answer |                                                                                                   | Initial Response               | NEW          |    |
| UVLSI Assign again<br>Assigned to you NCR9999999 Second Day Training Test 2 Editor 2 - Click here to answer                   | 同 IR22-00265                                                                                      |                                |              |    |
| Critical Transmission<br>Assignment Finalization Incomplete - Click here to Finalize                                          | SUBJECT                                                                                           |                                |              |    |
|                                                                                                    | Critical Transmission  Assign again<br>Assigned to you NCR9999999 Second Day Training Test 2 Edit | or 2 - Click here to answer    |              |    |
|                                                                                                    | UVLS  Assign again<br>Assigned to you NCR9999999 Second Day Training Test 2 Edit                  | or 2 - Click here to answer    |              |    |
|                                                                                                    | Critical Transmission  Assign again<br>Assigned to you NCR9999999 Second Day Training Test 2 Edit | or 2 - Click here to answer 10 |              | 36 |
|                                                                                                    |                                                                                                   |                                | *            |    |

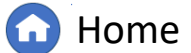

Previous Page

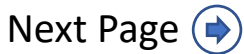

IRA Questionnaire: Submitting to CEA Review

Compliance Oversight Plan

Risk Facto

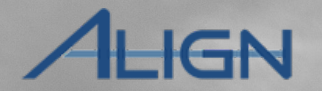

#### **IRA Questionnaire: Risk Factors**

10

Answer the **questions** associated with this Risk Factor. You can click the Previous button (A) to see your answers from a previous IRA in a side-by-side view.

IRA Questionnaire:

11

When you are ready to submit the answer click the **Save** button (If you are not ready to submit, click Save Draft)

12

You will not be able to change the answers once you save them, so Align asks you to confirm. Click **Yes** if you are ready to submit the answers.

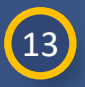

Click the X button to close out of the blank window that remains after you save.

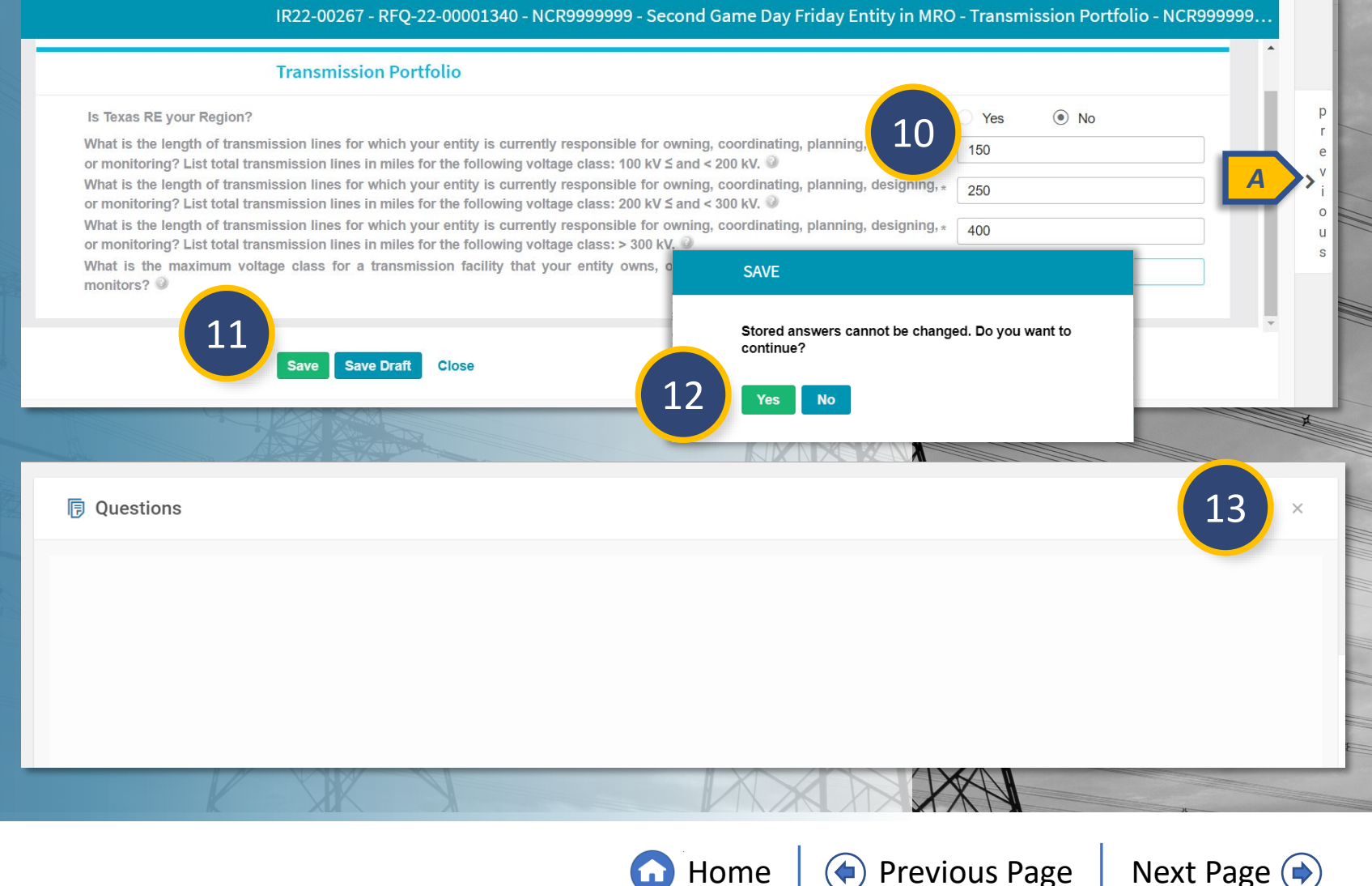

Risk Factors

Performance Consideratio

# ALIGN

Scroll down to the Entity Risk Profile Questionnaire (ERPQ) to assign the ERPQ:

**IRA Questionnaire: ERPQ** 

IRA Questionnaire:

14

Click the Click here to Finalize link

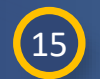

Assign the appropriate people to the **Assignee** section

16 Select Assign from the Action dropdown

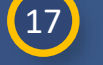

Click the **Update** button

| IR22-00267                                                                                         |                  | ×                  |
|----------------------------------------------------------------------------------------------------|------------------|--------------------|
| RAS/SPS<br>Answered by NCR9999999 Second Day Training Test 2 Editor 2  View answers                | Initial Response | COMPLETED          |
| Workforce Capability<br>Answered by NCR9999999 Second Day Training Test 2 Editor 2  View answers   | Initial Response | COMPLETED          |
| Transmission Portfolio<br>Answered by NCR9999999 Second Day Training Test 2 Editor 2  View answers | Initial Response | COMPLETED          |
|                                                                                                    | Rows per page:   | 100 × 1 - 17 of 17 |

#### ENTITY RISK PROFILE QUESTIONNAIRE (ERPQ)

RA Questionnaire:

Submitting to CEA Review

SUBJECT ↑ BA, GO, RC, TOP Assignment Finalization Incomplete - Click here to Finalize

| ERPQ-22-00000141                                |                                | ×            |
|-------------------------------------------------|--------------------------------|--------------|
|                                                 |                                | v            |
| ASSIGNEE                                        | 1                              |              |
| NCR99999999 Second Day Training Test 2 Editor 2 | 15                             |              |
|                                                 | Rows per page: 25 → 1 - 1 of 1 |              |
|                                                 |                                |              |
|                                                 |                                |              |
| Action                                          |                                |              |
| .ction                                          |                                |              |
| Assign 16                                       |                                | ~            |
|                                                 |                                |              |
|                                                 |                                |              |
|                                                 | (17)                           | pdate Cancel |
|                                                 |                                |              |

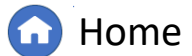

Previous Page Nex

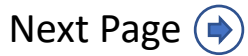

**Risk Factor** 

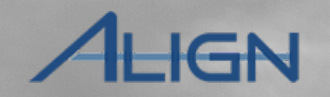

#### **IRA Questionnaire: ERPQ**

(Optional) Click the **Previous** button to see your entity's answers to a previous IRA

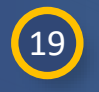

20

Answer the **questions** on the left (using the right panel for reference)

Answer the **final question** which is mandatory (this acknowledges that when you click the Save button, you will submit the ERPQ and will not be able to edit it again)

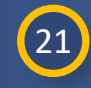

Click the **Save** button when you are ready to submit your answers (or click Save Draft if you want to come back and edit)

| Description Questions                                                                     |                       |                                                                                                    | ×                            |
|-------------------------------------------------------------------------------------------|-----------------------|----------------------------------------------------------------------------------------------------|------------------------------|
| Entity<br>NCR99999999 - Second Game Day Friday Entity in MRO                              |                       |                                                                                                    |                              |
| Subject                                                                                   |                       |                                                                                                    | 10                           |
| Questions ×                                                                               |                       | Previous Answers                                                                                                    |                              |
| 999999 - Second Game Day Friday Entity in MRO                                             |                       | Entity<br>NCR9999999 - Second Game Day Friday Entity in MRO                                                                                                    | v<br>i<br>o<br>u<br>s        |
| ct<br>)0267<br> 02) Describe the type of monitoring and situational awareness tools used. | p<br>r<br>e<br>v<br>i | IR22-00265<br>(EQ_002) Describe the type of monitoring and situational awareness tools used.<br>test                                                                                                    | ncel                         |
| Describe any dispatch constraints/loop-flow issues. Include the characteristics ⑦         | o<br>U<br>S           | (EQ_004) Describe any dispatch constraints/loop-flow issues. Include the characteristics of the rest                                                                                                    |                              |
| I acknowledge that clicking 'Save' will submit the questionnaire and I w<br>Yes           | ill not be a          | e able to<br>s<br>e able to<br>acknowledge that clicking 'Save' will submit the questionnaire and I will not be able<br>tornados?<br>I acknowledge that clicking 'Save' will submit the questionnaire and I will not be able<br>tornados?<br>Delegate Section<br>No | anes and/or<br>e to make any |
| Save Draft                                                                                | Save                  | a Cancel                                                                                                    |                              |

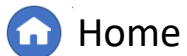

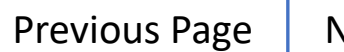

RA Questionnaire:

Submitting to CEA Review

Compliance Oversight Plan

| 22 |  |
|----|--|
|    |  |

**IRA** Questionnaires

Scroll down to the **Evidence** section to find the SEL reference number and upload any necessary documents to the SEL

IRA Questionnaire:

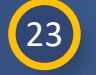

24

Click to expand the Action section

Toggle on the **Move to CEA Review** option

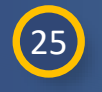

Click the **Update** button when you are ready to submit the questionnaire

| IR22-002                                                                                | 267 ×                                                                                                    |             |
|-----------------------------------------------------------------------------------------|----------------------------------------------------------------------------------------------------|-------------|
| Evidence                                                                                |                                                                                                    | an          |
| Secure Evidence L<br>Submit Evidence o<br><b>VRO NCR9999999</b><br>f the entity is host | Locker Instructions<br>or Attachments related to this Entity Risk Profile Questionnaire via ERO Secure Evidence Locker (SEL) with the following reference number:<br>99  VIIR22-00267 VIIR22-00267<br>sting its own SEL, please provide a hyperiod of the comment section below. |             |
| Action                                                                                  | ~                                                                                                    |             |
| Export                                                                                  | IR22-00267           Action                                                                                                    | ×           |
| and the                                                                                 | Instructions Please select the next action step below IRA cannot be submitted for CEA Review until all Risk Factor Questions and the ERPQ are in a COMPLETED status.                                                                                                    |             |
| 24                                                                                      | Move to CEA Review                                                                                                    |             |
|                                                                                         | Export                                                                                                    |             |
|                                                                                         | Click here to export                                                                                                    |             |
|                                                                                         |                                                                                                    | date Cancel |
|                                                                                         |                                                                                                    |             |

**Risk Factors** 

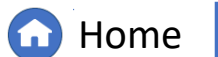

Previous Page

sk Categories

IGN

Next Page (

RA Questionnaire:

Submitting to CEA Review

Compliance Oversight Plan

IRA Questionnaire:

*The Compliance Oversight Plan tab is for reference only. To view a COP:* 

1 Click the Compliance Oversight Plan tab

#### Click the View COP link

- 3 Click through the tabs within the COP form to explore its details, or
- 4 You can see the same information in a pdf form by clicking the COP Report link

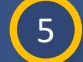

2

#### Click the **Close** button

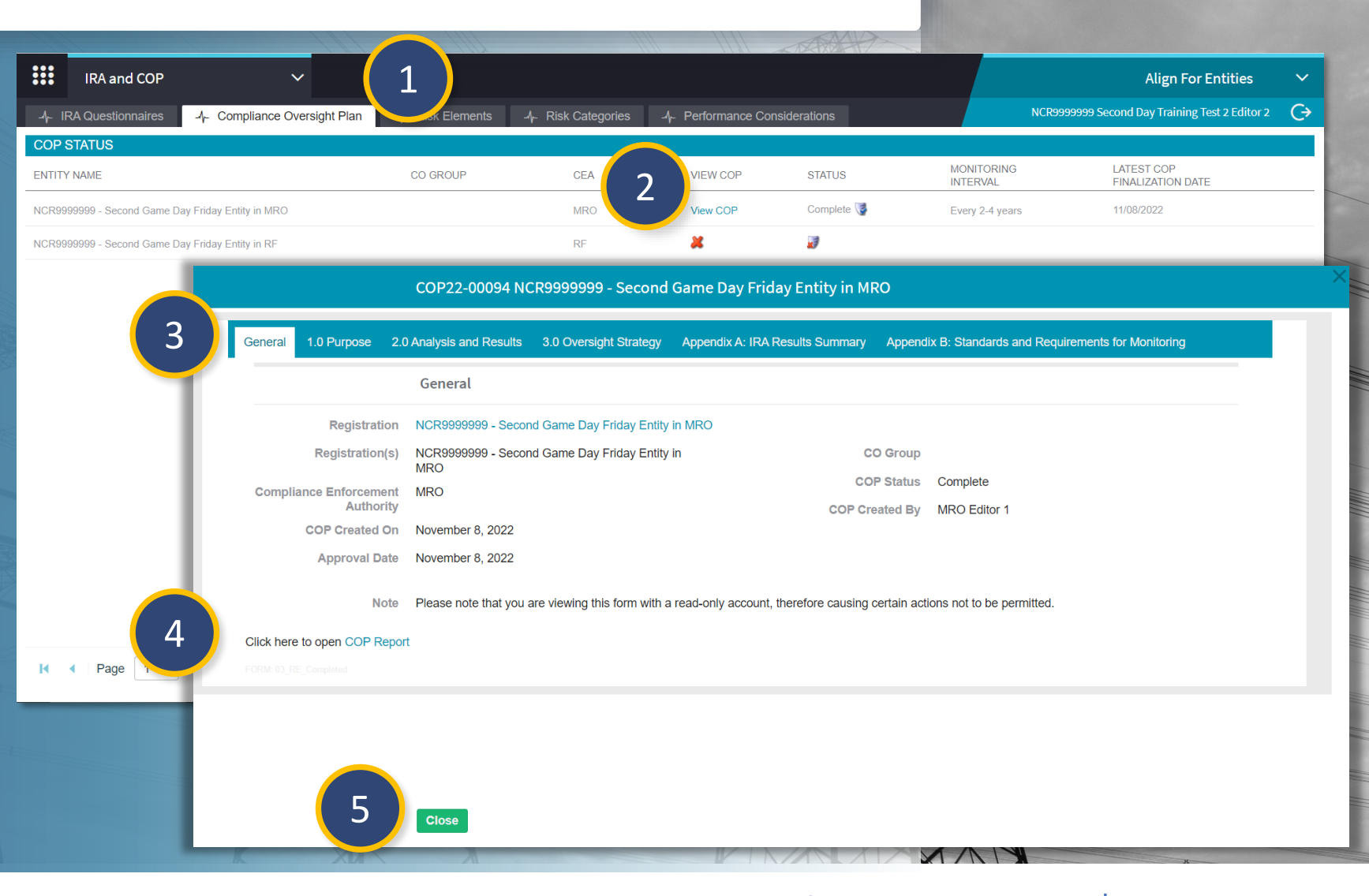

**Risk Factor** 

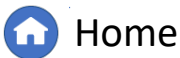

(**(** 

IGN

Previous Page Next Page 🔿

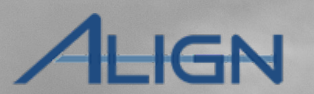

#### **Risk Elements**

The Risk Elements tab is for reference only. To access the information here:

1

Click the **Risk Elements** tab

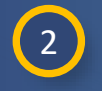

Click on the **name** of the risk element you want to review

3 Click through the tabs (Overview and Related Standards & Requirements) within the Risk Element form to explore its details.

#### Click the **Close** button 4

NOTICE: The data in the Risk Elements tab can be downloaded by clicking the download icon (B). You will also see warning icons (A) on this form just like in the Risk Factors tab. You can hover over the icons to see what the warning is, but NERC will need to intervene to correct any of these.

| IRA and COP 🗸 🗸 🗸                                                                                                    |                               |                      |                       |                     |                               | Align For Entities                              | ~   |
|----------------------------------------------------------------------------------------------------|-------------------------------|----------------------|-----------------------|---------------------|-------------------------------|-------------------------------------------------|-----|
| - IRA Questionnaires -4- Compliance Overs                                                                                                    | ight Plan _∕ <mark>-</mark> R | sk Elements          | tegories _4_ Performa | ance Considerations |                               | NCR99999999 Second Day Training Test 2 Editor 2 | G   |
|                                                                                                    |                               |                      |                       | Select CEA          | <ul> <li>✓ Search.</li> </ul> | . <b>B</b> ©                                    |     |
| NAME                                                                                                    |                               | RISK ELEMENT DESCRIP | PTION                 | ERO RISK?           |                               | CEA                                             |     |
| ▲ 4.5 UAT ERO TEST                                                                                                    | Δ                             | description          |                       | Yes                 |                               | D Applicable to all regions                     |     |
| ▲ Extreme Events                                                                                                    | 4                             | UAT                  |                       | Yes                 |                               | D Applicable to all regions                     |     |
| ▲ Gaps in Program Execution                                                                                                    | A                             | UAT                  |                       | Yes                 |                               | D Applicable to all regions                     |     |
| Models Impacting Long-term and Operational Planning                                                                                                    | A                             | UAT                  |                       | Yes                 |                               | Applicable to all regions                       |     |
| A Protection S A Extreme Ever                                                                                                    | nts                           |                      |                       |                     |                               |                                                 |     |
| Remote Cor OVERVIEW RELATED STAN                                                                                                    | NDARDS AND REQUIRE            | AENTS 3              |                       |                     |                               |                                                 |     |
| 🛕 Supply Chai                                                                                                    |                               |                      |                       |                     |                               |                                                 |     |
| A Test ADF                                                                                                    |                               |                      |                       |                     |                               |                                                 |     |
| A Test ADF - r NAME                                                                                                    |                               |                      | EFFECTIVE DATE        |                     | INEFFECT                      | IVE DATE                                        |     |
| A Toot Bick El CIP-008-6 R2.                                                                                                    |                               |                      | January 01, 2021      |                     |                               |                                                 |     |
| CIP-009-6 R1.                                                                                                    |                               |                      | July 01, 2016         |                     |                               |                                                 |     |
| CIP-008-6 R1.                                                                                                    |                               |                      | January 01, 2021      |                     |                               |                                                 |     |
| TOP-002-4 R4.                                                                                                    |                               |                      | April 01, 2017        |                     |                               |                                                 |     |
| CIP-009-6 R2.                                                                                                    |                               |                      | July 01, 2016         |                     |                               | 4                                               |     |
| and the second second se |                               |                      |                       |                     |                               |                                                 | Clo |

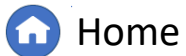

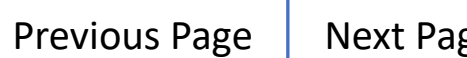

## ALIGN

**Risk Categories** 

IRA Questionnaire:

The Risk Categories tab is for reference only. To access the information here:

Click the **Risk Categories** tab

2

Click on the **name** of the risk category you want to review

3 Click through the tabs (Overview and Related Standards & Requirements) within the Risk Category form to explore its details.

#### Click the Close button

NOTICE: The data in the Risk Elements tab can be downloaded by clicking the download icon (B). You will also see warning icons (A) on this form just like in the Risk Factors tab. You can hover over the icons to see what the warning is, but NERC will need to intervene to correct any of these.

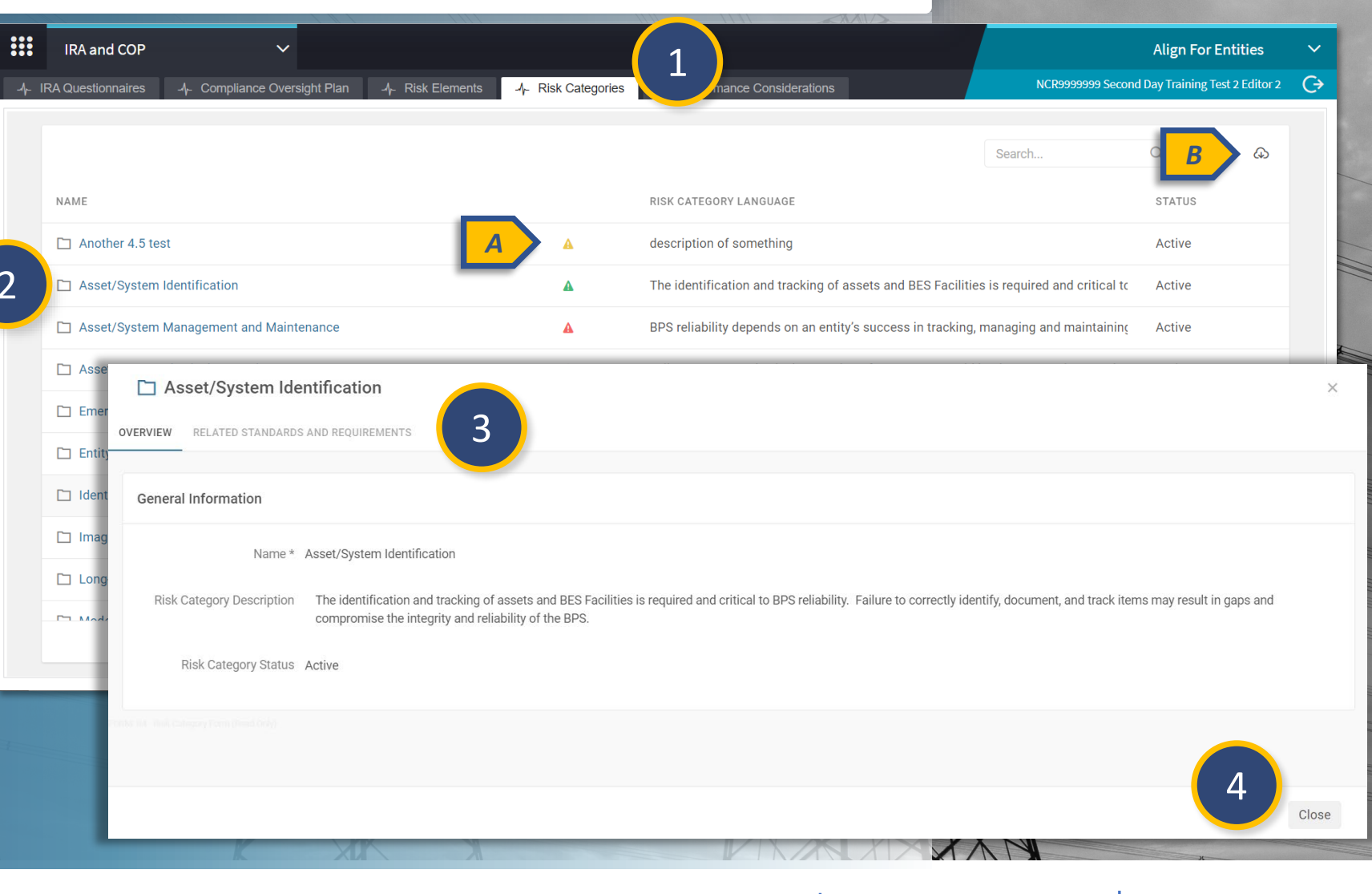

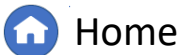

Risk Factors

Performance Consideration

# ALIGN

#### **Performance Considerations**

*The Performance Considerations tab is for reference only. To access the information here:* 

2

3

Click the **Performance Considerations** tab

Click on the **name** of the risk consideration you want to review

Click the **Close** button

NOTICE: The data in the Performance Considerations tab can be downloaded by clicking the download icon (A). You will also see warning icons (B) on this form just like in the Risk Factors tab. You can hover over the icons to see what the warning is, but NERC will need to intervene to correct any of these.

|       | IRA and COP 🗸                                                                                                    |                                                                      | Align For Entities               | ~     |
|-------|----------------------------------------------------------------------------------------------------|----------------------------------------------------------------------|----------------------------------|-------|
| ⊱   F | RA Questionnaires 씨는 Compliance Oversight Plan 씨는 Risk Elements                                                                                                    | Ar Performance Considerations     Ar Performance Considerations      | ond Day Training Test 2 Editor 2 | G>    |
|       | NAME                                                                                                    | Search                                                               |                                  |       |
|       | Affiliates                                                                                                    | This performance consideration relates to the Affiliates.            | <b>A</b>                         |       |
|       | Compliance History                                                                                                    | This performance consideration relates to the Compliance History.    | ٨                                | 111   |
|       | Culture of Compliance                                                                                                    | This performance consideration relates to the Culture of Compliance. | ٨                                |       |
|       | Generator Outages                                                                                                    | This performance consideration relates to the Generator Outages.     | <b>A</b>                         | No.   |
|       | Internal Co Compliance History                                                                                                    |                                                                      |                                  | ×     |
|       | Misoperati OVERVIEW                                                                                                    |                                                                      |                                  |       |
|       | System Exe<br>General Information                                                                                                    |                                                                      |                                  |       |
|       | Name *     Compliance History       Performance Consideration<br>Language *     This performance consideration relations       Performance Consideration<br>Status *     Active | ates to the Compliance History.                                      |                                  |       |
|       | Anni Hi HEICH Performanat Constantin form                                                                                                    |                                                                      | 3                                | Close |
|       |                                                                                                    |                                                                      | ×                                |       |

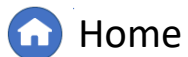

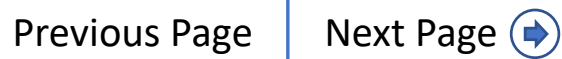